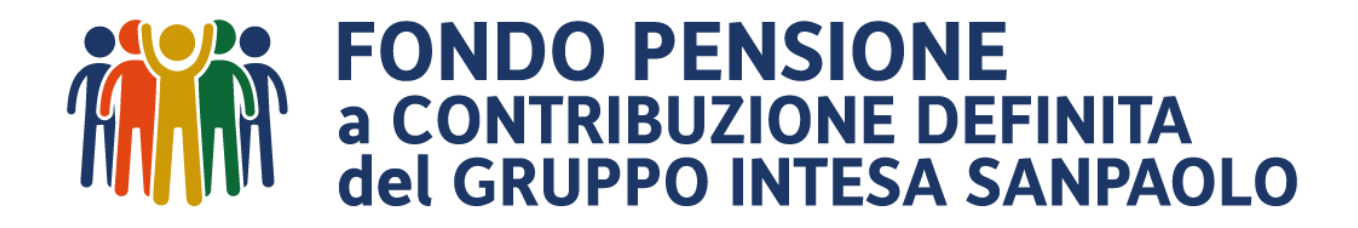

### Cambiare profilo d'investimento (switch)

GUIDA PER L'ADERENTE

### Introduzione

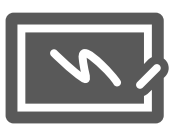

### Tre concetti da tenere presente prima di cominciare...

1

#### Quando è possibile cambiare comparto d'investimento e gli investimenti futuri?

I comparti della posizione maturata possono essere modificati:

- dopo 12 mesi dall'iscrizione;
- > dopo 12 mesi dalla precedente operazione di switch.

I flussi contributivi futuri possono essere modificati:

> con un intervallo minimo di tre mesi, indipendentemente dalla variazione della posizione maturata.

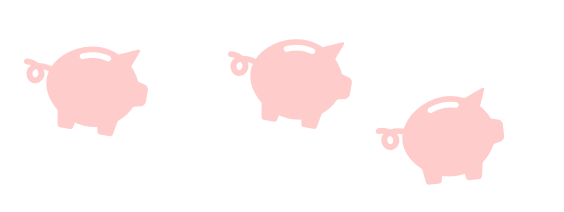

Quanti comparti è possibile scegliere?

La posizione può essere allocata al massimo su 5 comparti.

#### Quale parte dell'investimento rientra nello switch?

Lo switch può riguardare la sola posizione maturata (passato), i soli flussi contributivi futuri (futuro) o entrambe le fattispecie (passato e futuro).

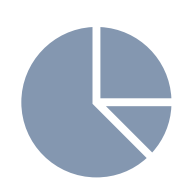

N.B. Leggere attentamente la Nota Informativa, con particolare attenzione alle schede dei comparti, prima di effettuare la scelta.

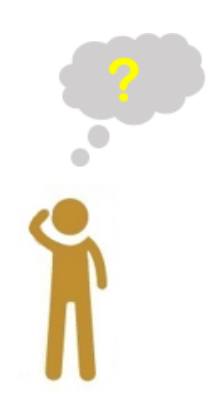

#### Come si fa ad effettuare lo switch?

E' possibile modificare la propria allocazione accedendo alla sezione "Profilo investimento e switch" nell'Area Riservata del sito internet del Fondo (ad eccezione dei casi segnalati in procedura per i quali va utilizzata modulistica cartacea specifica, vedi pag. 17). Questa guida ha lo scopo di agevolare gli iscritti nel compimento dei vari passaggi necessari a concludere l'operazione di switch.

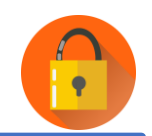

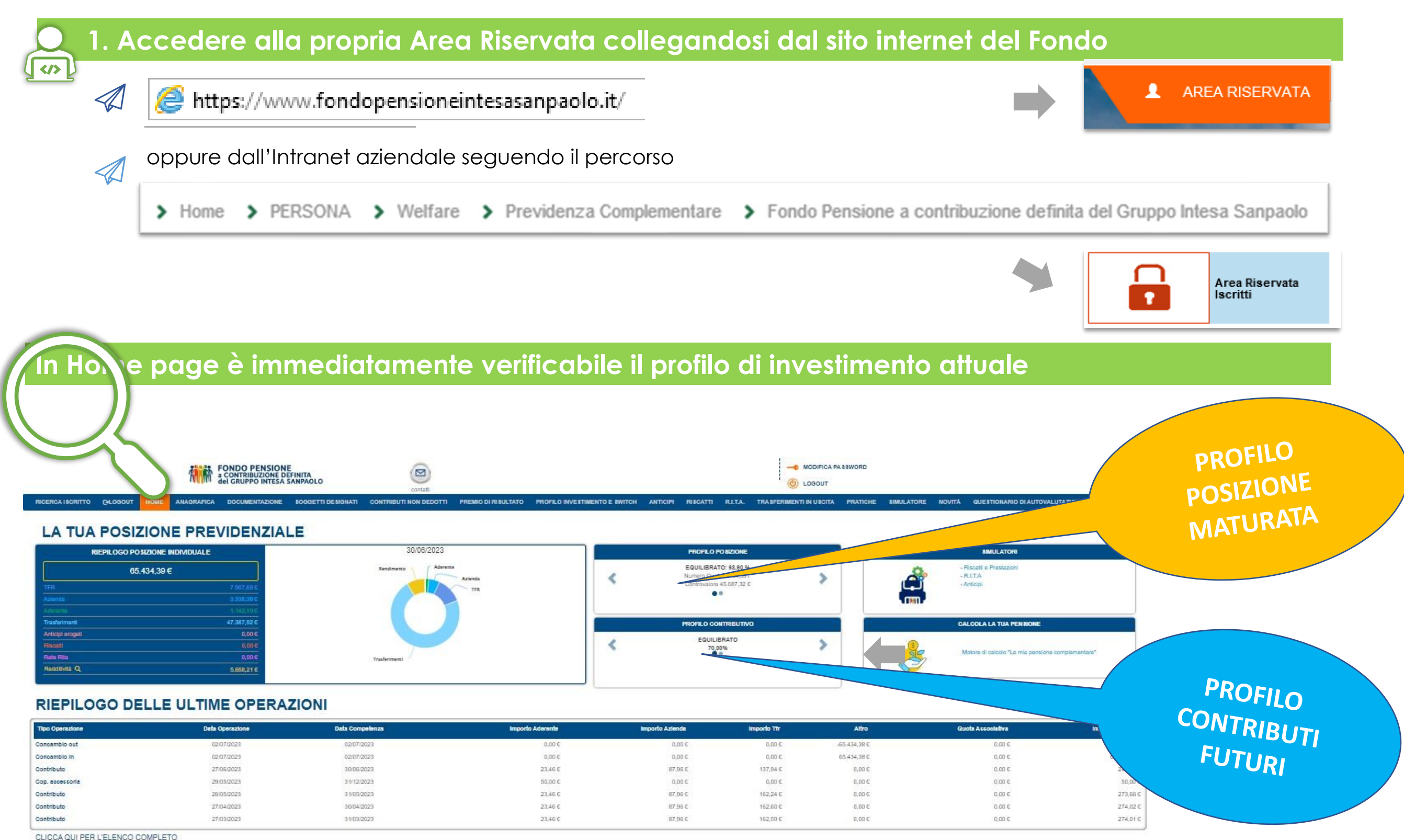

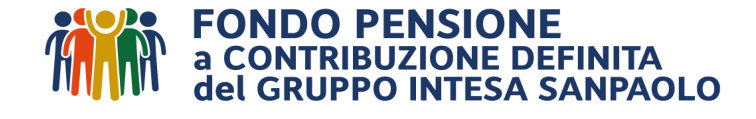

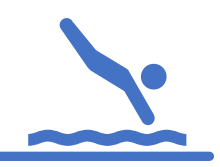

### 2. Selezionare il menù «Profilo investimento e Switch»

| STIM NTO      |              |             |                                                                                |
|---------------|--------------|-------------|--------------------------------------------------------------------------------|
| $\mathcal{A}$ | 65 A3A 30 €  |             |                                                                                |
|               | 00.404,08 €  |             | Requisiti soddisfatti, è possibile effettuare la Modifica Profilo Investimento |
|               | COMPARTO     | EQUILIBRATO | MODIFICA PROFILO                                                               |
|               |              | 4.764,591   |                                                                                |
|               |              | 45 087 32 € |                                                                                |
|               |              |             |                                                                                |
|               | COMPARTO     | DINAMICO    |                                                                                |
|               | QUOTE        | 1.707,828   | Se sono irascorsi 12 me                                                        |
|               |              | 11,914      | dall'ultimo switch della                                                       |
|               | CONTROVALORE | 20.347,06 € | posizione maturata o 3                                                         |
|               |              |             | mesi dalla variazione de                                                       |
|               |              |             | flussi contributivi.                                                           |
|               |              |             | à passibila presedere                                                          |
|               |              |             |                                                                                |

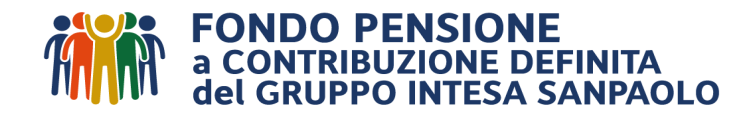

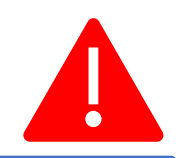

#### 3. Dopo aver cliccato su «Modifica Profilo», compare la seguente importante avvertenza:

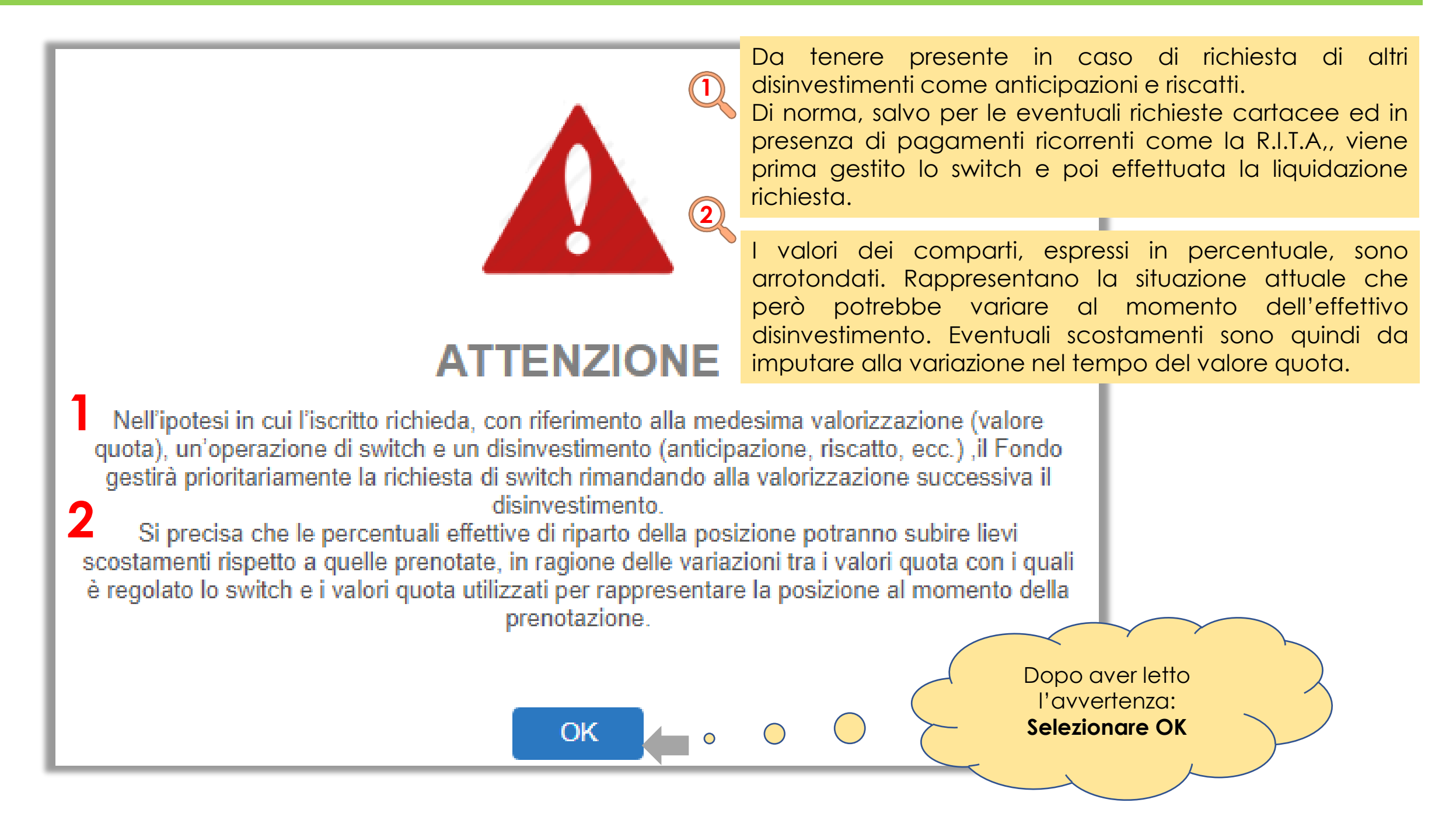

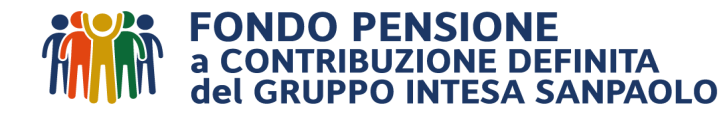

# Switch – Avviso in presenza di comparti assicurativi ramo I, III e V 🦺

#### 3 a. In presenza di comparti assicurativi ramo I, III e V, appare anche questo secondo avvertimento:

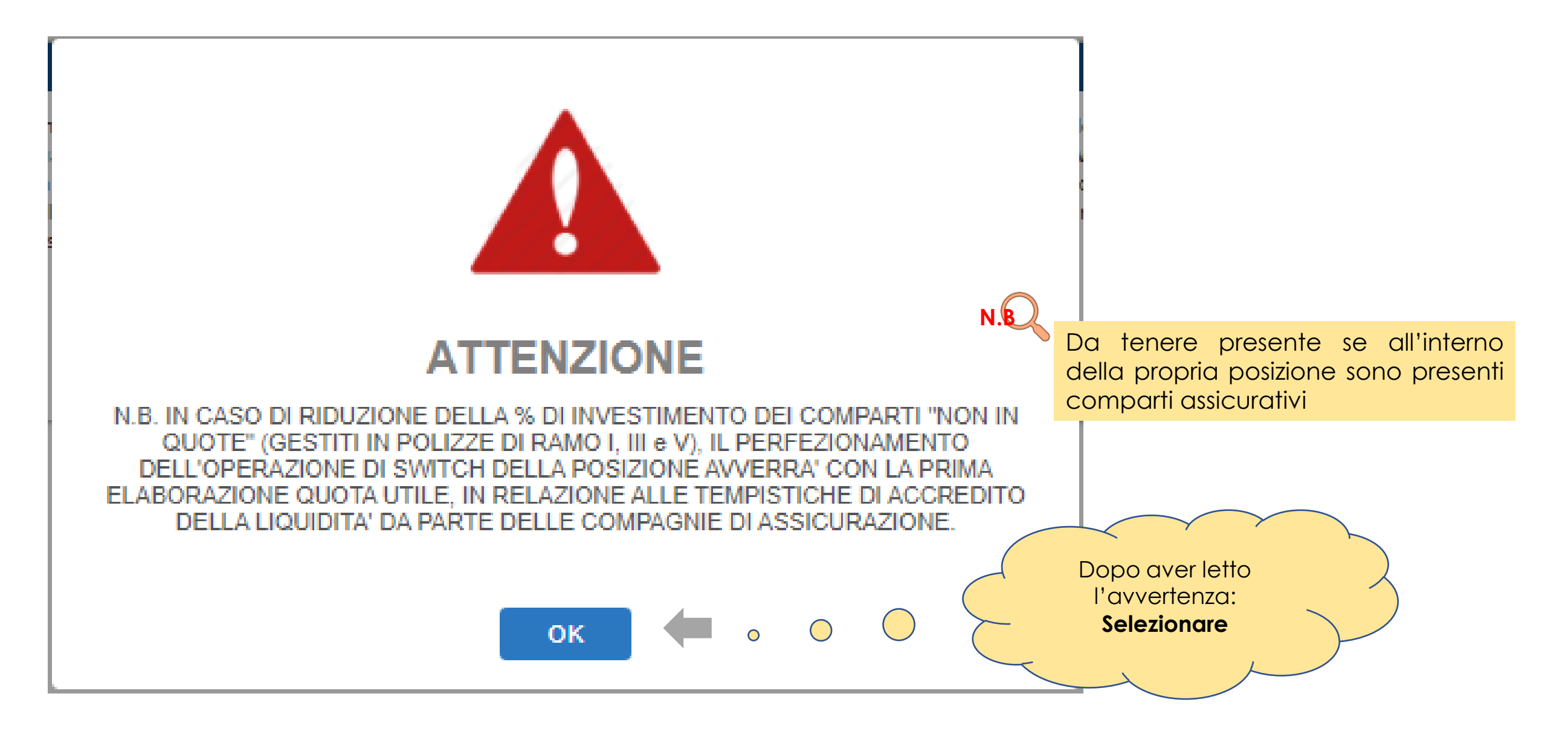

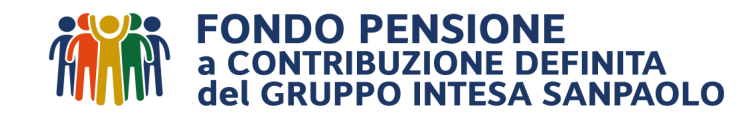

### Switch – Le regole principali/1

## 4. Leggere attentamente l'informativa prima di operare lo switch

In base alla normativa del Fondo è possibile variare i comparti d'investimento della posizione maturata decorso un periodo di permanenza minima di un anno (tale vincolo non opera per gli iscritti in forma tacita) dal momento dell'adesione. Il predetto periodo di un anno decorre altresì dall'ultima richiesta di variazione della posizione maturata. I comparti dei flussi futuri invece possono essere modificati, con un intervallo minimo di tre mesi, indipendentemente dalla variazione della posizione maturata.

Gli switch delle posizioni interamente "gestite in quote" (**comparti finanziari**) sono elaborati con valore quota del mese di richiesta purché la disposizione web sia effettuata **entro il giorno 20** del mese; <u>in caso contrario l'elaborazione verrà effettuata con il valore quota del mese successivo</u>. Per eventuali switch no web vedi pag. 16.

Gli switch delle posizioni con riduzione degli investimenti in comparti gestiti in polizze di ramo I, III e V (comparti assicurativi gestiti "non in quote") <u>saranno perfezionati con la prima elaborazione quota utile in relazione alle tempistiche di accredito della liquidità da parte delle compagnie di assicurazione ed alla sospensiva prevista per il periodo da dicembre a febbraio, dalle stesse compagnie di assicurazione, per motivi tecnici di consolidamento delle riserve matematiche.</u>

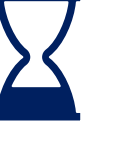

Devono trascorrere 12 mesi tra uno switch della posizione maturata e l'altro

Tempistiche switch posizioni interamente gestite in quote (c.d. «finanziarie»)

Tempistiche switch posizioni anche solo in parte non gestite in quote (c.d. «assicurative»)

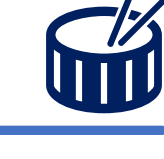

### Switch – Le regole principali/2

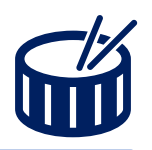

### ..e continuare a leggere attentamente l'informativa prima di operare lo switch

Si segnala altresì che la riduzione degli investimenti in comparti gestiti in polizze di ramo I, III e V comporta la perdita delle basi demografiche e dei tassi garantiti tempo per tempo acquisiti.

La posizione può essere allocata **al massimo su 5 comparti**, tra posizione maturata e flussi futuri.

Lo switch della posizione si effettua per singolo comparto e viene movimentato solo quello selezionato, lasciando gli altri non selezionati invariati.

Si segnala che nel caso in cui nello stesso mese vengano effettuate sia una richiesta di anticipazione/uscita definitiva che una richiesta di switch, si dà la precedenza all'operazione di switch facendo slittare l'elaborazione della richiesta di anticipazione/uscita al valore quota successivo. In caso di uscita da un comparto assicurativo ramo I, III o V

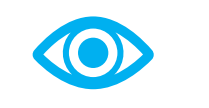

Massimo 5 comparti

L'operazione di switch fa slittare eventuali altre operazioni

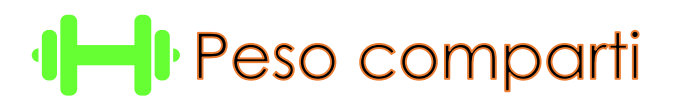

Si precisa che le percentuali sono arrotondate e quelle effettive di riparto della posizione potranno subire lievi scostamenti rispetto a quelle prenotate, in ragione delle variazioni tra i valori quota con i quali è regolato lo switch e i valori quota utilizzati per rappresentare la posizione al momento della prenotazione.

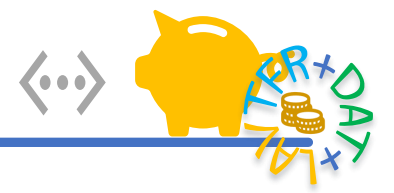

#### 5. Seleziona una delle tre opzioni proposte:

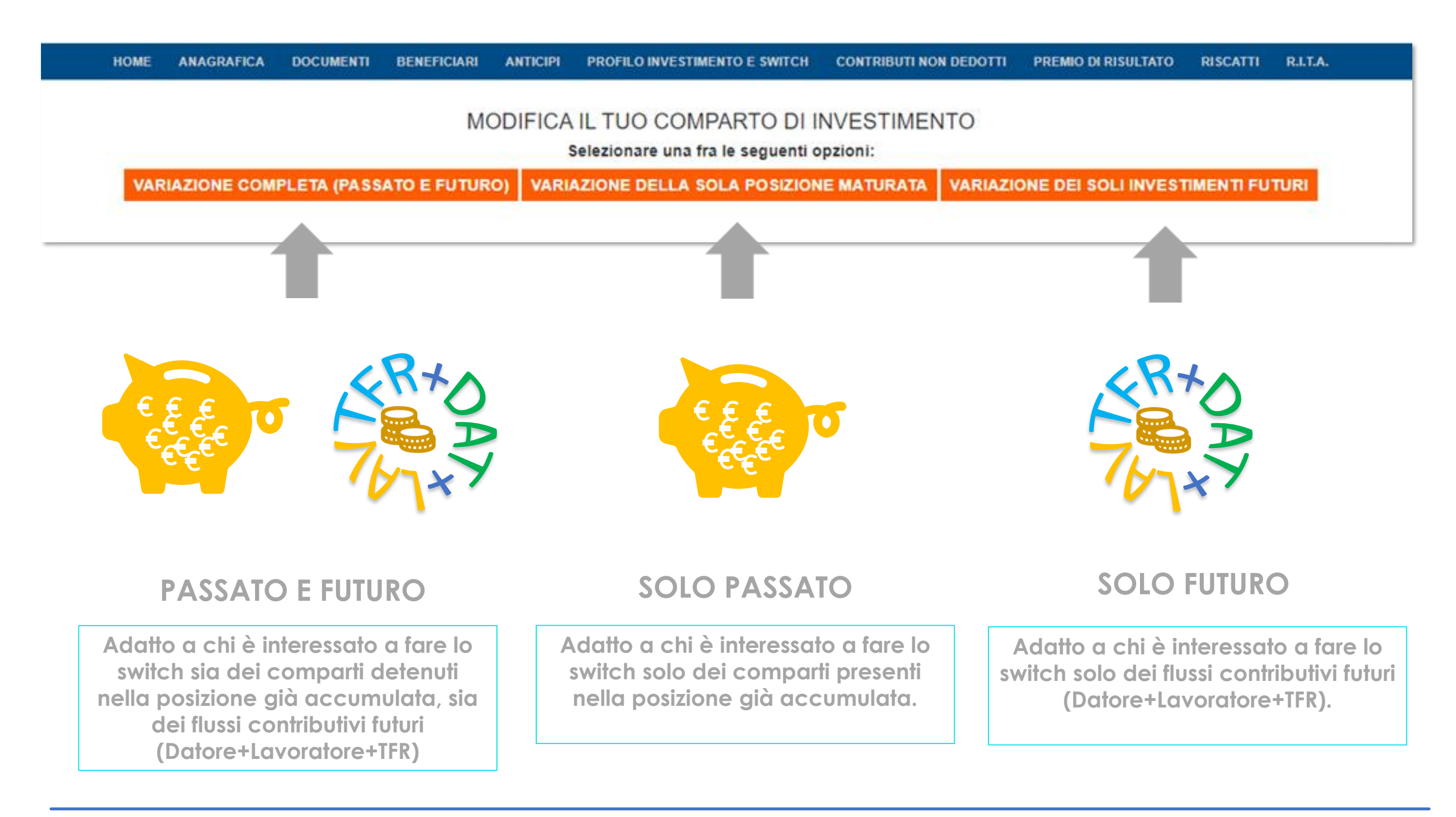

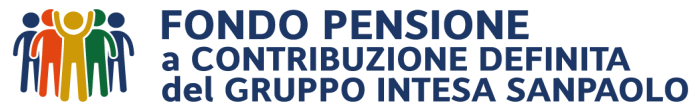

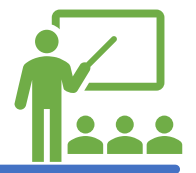

#### Di seguito le istruzioni su come operare lo switch della posizione maturata per singolo comparto:

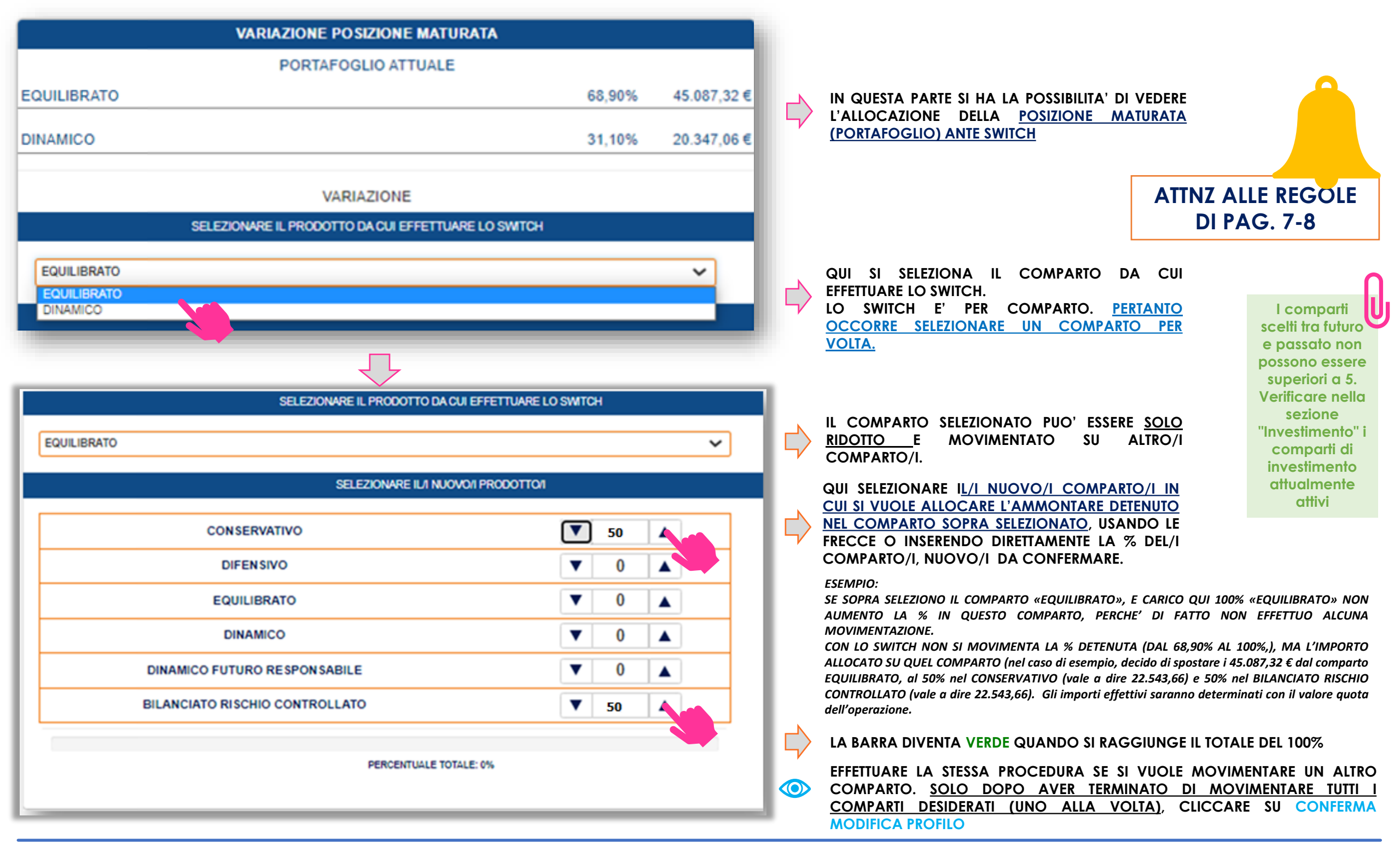

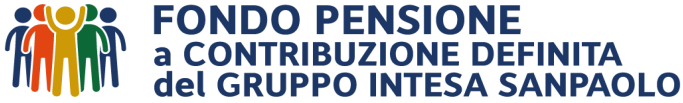

### Switch – COME si carica la variazione nelle maschere

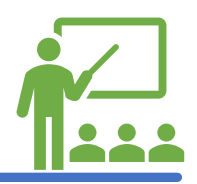

| VARIAZIONE INVESTIMENT             | I FUTURI |     |           |                                                                                                    |                               |
|------------------------------------|----------|-----|-----------|----------------------------------------------------------------------------------------------------|-------------------------------|
| PROFILO ATTUALE                    |          |     |           |                                                                                                    |                               |
| DUILIBRATO                         |          | 70% | $\rangle$ | IN QUESTA PARTE SI HA L'ALLOCAZIONE DEI<br>CONTRIBUTI FUTURI (DAT+LAV+TFR) <u>ANTE SWITCH.</u>      |                               |
| NAMICO                             |          | 30% |           |                                                                                                    |                               |
| VARIAZIONE                         |          |     |           |                                                                                                    |                               |
| CONSERVATIVO                       |          |     |           |                                                                                                    |                               |
| DIFENSIVO                          | ▼ 0 ▲    |     |           |                                                                                                    |                               |
| EQUILIBRATO                        | ▼ 0 ▲    |     | $\rangle$ | QUI SI SELEZIONA IL/I COMPARTO/I IN CUI SI<br>DESIDERA FAR ENTRARE I CONTRIBUTI FUTURI.             |                               |
| DINAMICO                           | ▼ 0 ▲    |     |           |                                                                                                    |                               |
| DINAMICO FUTURO RESPONSABILE 🛛 🗸 0 |          |     |           | ATTNIZ AL                                                                                           |                               |
| BILANCIATO RISCHIO CONTROLLATO     |          |     |           | DI PA                                                                                               | G. 7-8                        |
| PERCENTUALE TOTALE: 0%             |          |     |           |                                                                                                    |                               |
| VARIAZIONE                         |          |     |           | E SI CARICA I <u>L NUOVO PROFILO DI INVESTIMENTO</u><br>DEI CONTRIBUTI FUTURI POST SWITCH USANDO LE |                               |
| CONSERVATIVO V 0 A                 |          |     |           | FRECCE PER INSERIRE LA % OPPURE DIRETTAMENTE                                                        | e passato nor                 |
| DIFENSIVO                          | 50       |     |           | DA CONFERMARE.                                                                                      | superiori a 5.                |
| EQUILIBRATO V 0 A                  |          |     |           | IN QUESTO ESEMPIO SI SCEGLIE DI DESTINARE I                                                         | Verificare nello<br>sezione   |
| DINAMICO 🔽 0 🔺                     |          |     |           | PROSSIMI CONTRIBUTI AL 50% SUL COMPARTO<br>DIFFNSIVO E AL 50% SUL DINAMICO FUTURO                   | "Investimento"<br>comparti di |
| DINAMICO FUTURO RESPONSABILE       | 50 🔺     |     |           | RESPONSABILE                                                                                        | investimento                  |
| BILANCIATO RISCHIO CONTROLLATO     | 0        |     |           |                                                                                                    | attivi                        |
| PERCENTUALE FOTALE: 100%           |          |     | $\rangle$ | LA BARRA DIVENTA VERDE QUANDO SI RAGGIUNGE<br>IL TOTALE DEL 100%                                    |                               |

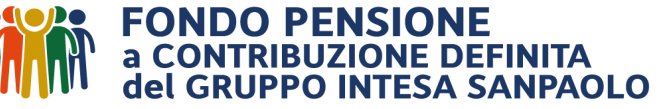

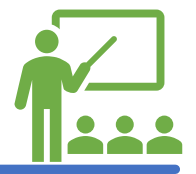

#### Una volta effettuata la scelta dei nuovi comparti, confermo e verifico in ricevuta quanto richiesto:

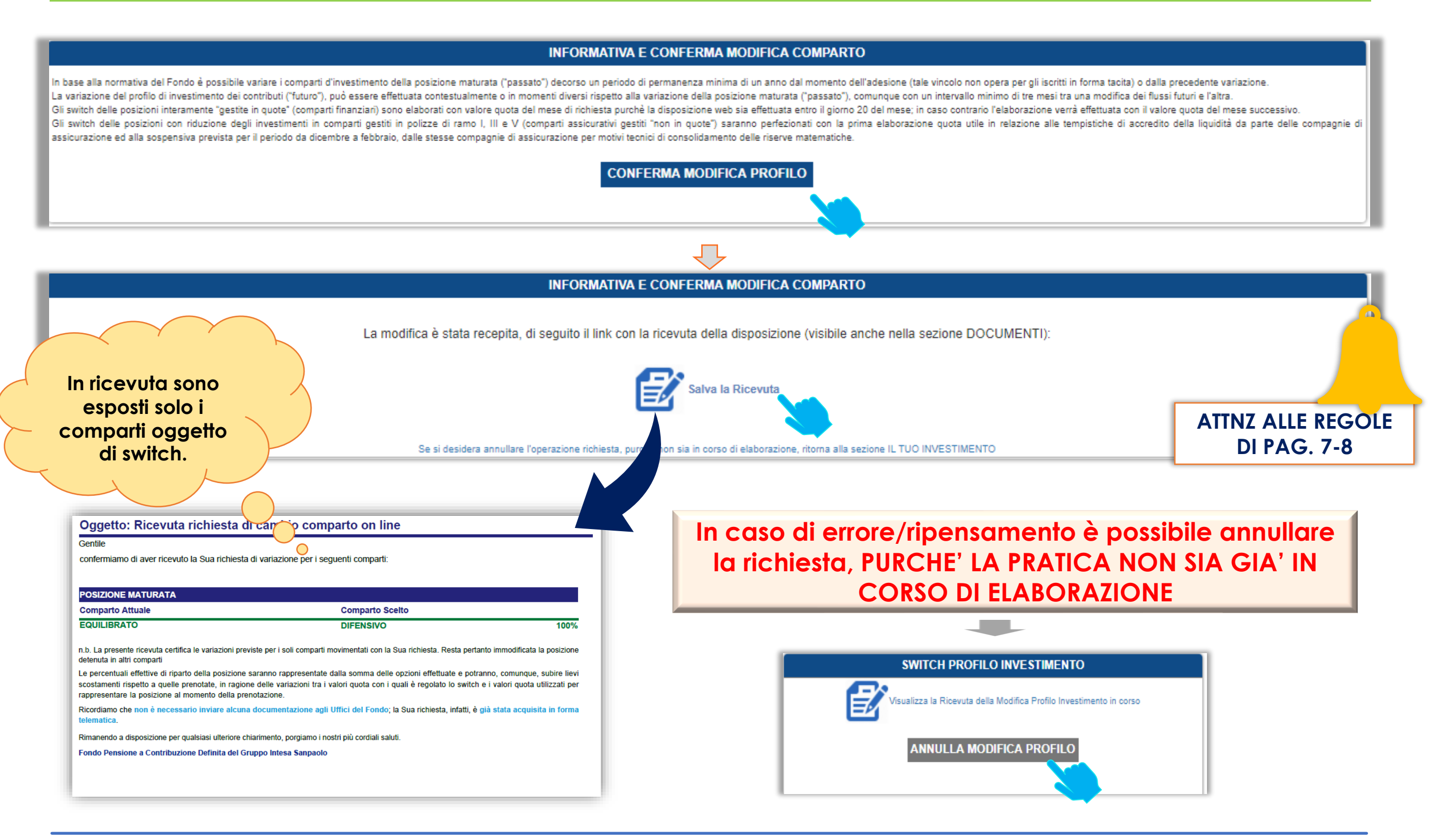

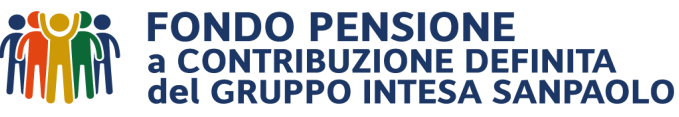

### Switch – «VARIAZIONE COMPLETA (PASSATO E FUTURO)»

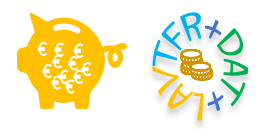

#### ....se si desidera variare il profilo <u>sia dei comparti della posizione maturata, che dei contributi</u> <u>futuri</u>:

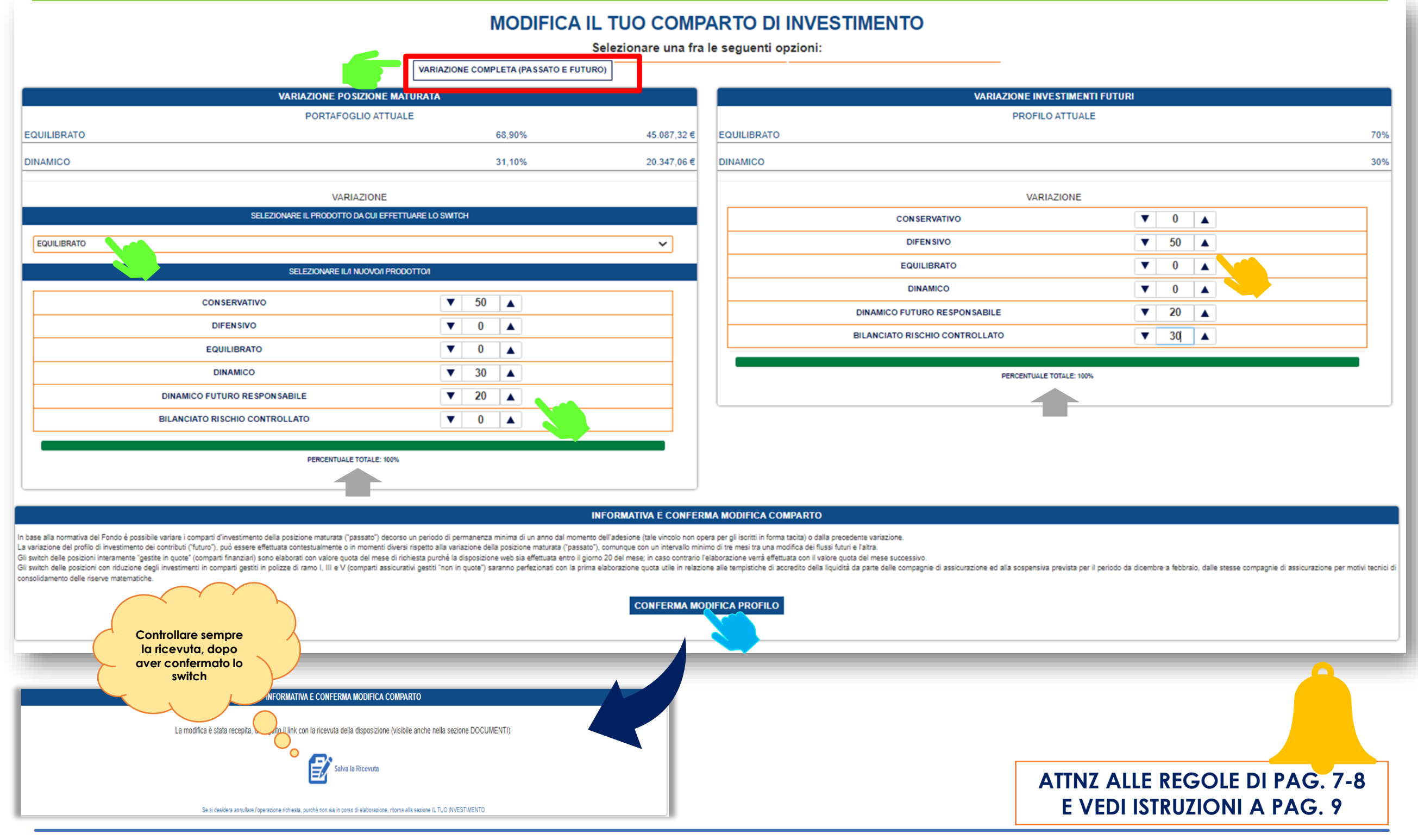

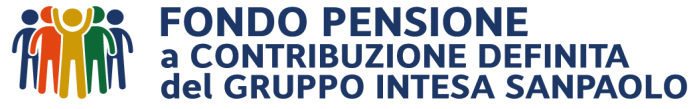

### Switch – «VARIAZIONE DELLA SOLA POSIZIONE MATURATA» (PASSATO)

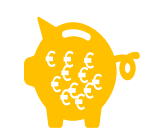

#### ..se si desidera effettuare <u>una variazione dei comparti della sola posizione maturata</u> e mantenere invariato il profilo di investimento dei contributi futuri:

|                                                                                                    | MODIFICA                                                                                                    | IL TUO COMPARTO DI INVESTI                                                                                                    | /IENTO                                                                                                    |
|----------------------------------------------------------------------------------------------------|----------------------------------------------------------------------------------------------------|----------------------------------------------------------------------------------------------------|----------------------------------------------------------------------------------------------------|
|                                                                                                    |                                                                                                    | Selezionare una fra le seguenti onzioni:                                                                                                    |                                                                                                    |
|                                                                                                    |                                                                                                    | VARIAZIONE POSIZIONE MATURATA                                                                                                    |                                                                                                    |
| VARIAZIONE POSIZIO                                                                                                    | NE MATURATA                                                                                                    |                                                                                                    |                                                                                                    |
| PORTAFOGLIO                                                                                                    | ATTUALE                                                                                                    | 15 007 00 5                                                                                                    |                                                                                                    |
| ULIBRATO                                                                                                    | 68,90%                                                                                                    | 45.087,32 €                                                                                                    |                                                                                                    |
| IAMICO                                                                                                    | 31,10%                                                                                                    | 20.347,06 €                                                                                                    |                                                                                                    |
| VARIAZIO                                                                                                    | DNE                                                                                                    |                                                                                                    |                                                                                                    |
| SELEZIONARE IL PRODOTTO DA CI                                                                                                    | JI EFFETTUARE LO SWITCH                                                                                                    |                                                                                                    |                                                                                                    |
| QUILIBRATO                                                                                                    |                                                                                                    | ~                                                                                                    |                                                                                                    |
| SEI F7YDNARF II /I NI I'N                                                                                                    |                                                                                                    |                                                                                                    |                                                                                                    |
|                                                                                                    |                                                                                                    |                                                                                                    |                                                                                                    |
| CONSERVATIVO                                                                                                    |                                                                                                    |                                                                                                    |                                                                                                    |
| DIFENSIVO                                                                                                    | ▼ 0 ▲                                                                                                    |                                                                                                    |                                                                                                    |
| EQUILIBRATO                                                                                                    | ▼ 0 ▲                                                                                                    |                                                                                                    |                                                                                                    |
| DINAMICO                                                                                                    | ▼ 50 ▲                                                                                                    |                                                                                                    |                                                                                                    |
| DINAMICO FUTURO RESPONSABILE                                                                                                    | ▼ 0                                                                                                    |                                                                                                    |                                                                                                    |
| BILANCIATO RISCHIO CONTROLLATO                                                                                                    | ▼ 50 ▲                                                                                                    |                                                                                                    |                                                                                                    |
| PERCENTUALE TOTA                                                                                                    | LE: 100%                                                                                                    |                                                                                                    |                                                                                                    |
|                                                                                                    |                                                                                                    |                                                                                                    |                                                                                                    |
|                                                                                                    |                                                                                                    |                                                                                                    |                                                                                                    |
|                                                                                                    |                                                                                                    | INFORMATIVA E CONFERMA MODIFICA COMPARTO                                                                                                    |                                                                                                    |
| zione del profilo di investimento dei contributi ('futuro'), può essere effettuata contestualmente o in mor<br>ch delle posizioni interamente "gestite in quote" (comparti finanziari) sono elaborati con valore quota del<br>ch delle posizioni con riduzione degli investimenti in comparti pestiti le polizze di ramo I, III e V (compa<br>damento delle riserve matematiche<br>Controllare sempre<br>la ricevuta, dopo | enti diversi rispetto alla variazione della posizione maturata ("passa<br>mese di richiesta purchè la disposizione web sia effettuata entro il g<br>ti assicurativi gestiti "non in quote") saranno perfezionati con la pri | ato"), comunque con un intervallo minimo di tre mesi tra una modifica dei flussi futuri e I:<br>jiorno 20 del mese; in caso contrario l'elaborazione verrà effettuata con il valore quota d<br>ima elaborazione quota utile in relazione alle tempistiche di accredito della liquidità da j<br>CONFERMA MODIFICA PROFILO | Itra.<br>Il mese successivo.<br>Iarte delle compagnie di assicurazione ed alla sospensiva prevista per il periodo da dicembre a febbraio, dalle stesse compagnie di assicurazione pe |
| aver confermato lo<br>switch<br>La modifica è stata recepita, adito il link con la ricevuta della dis                                                                                                    | DIFICA COMPARTO posizione (visibile anche nella sezione DOCUMENTI):                                                                                                    |                                                                                                    |                                                                                                    |
| Salva la Ric                                                                                                    | evuta                                                                                                    |                                                                                                    | ATTNZ ALLE REGOLE DI PAG. 7-8                                                                                                    |

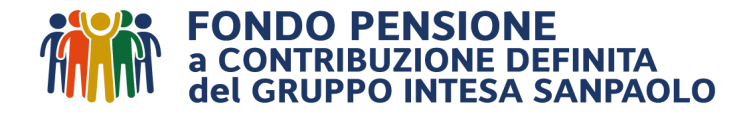

### Switch - «VARIAZIONE DEI SOLI INVESTIMENTI FUTURI» (futuro)

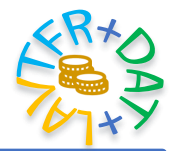

# ...se si desidera effettuare <u>una variazione del profilo dei soli contributi futuri</u>, mantenendo invariato quelli della posizione già maturata:

| Selezionare una fr                                                                                                    | a le seguenti opzioni:                                                                                                    |                                                                                   |                  |  |
|----------------------------------------------------------------------------------------------------|----------------------------------------------------------------------------------------------------|-----------------------------------------------------------------------------------|------------------|--|
|                                                                                                    | VARIAZIONE DEI SOLI INVESTIMENTI FUTURI                                                                                                    |                                                                                   |                  |  |
|                                                                                                    | VARIAZIONE INVESTIMENTI FUTURI                                                                                                    |                                                                                   |                  |  |
|                                                                                                    | PROFILO ATTUALE                                                                                                    |                                                                                   |                  |  |
|                                                                                                    | EQUILIBRATO                                                                                                    |                                                                                   | 70%              |  |
|                                                                                                    | DINAMICO                                                                                                    |                                                                                   | 30%              |  |
|                                                                                                    | VARIAZIONE                                                                                                    |                                                                                   |                  |  |
|                                                                                                    | CONSERVATIVO                                                                                                    | ▼ 40 ▲                                                                            | ך                |  |
|                                                                                                    | DIFENSIVO                                                                                                    | ▼ 9 ▲                                                                             |                  |  |
|                                                                                                    | EQUILIBRATO                                                                                                    | ▼ 0 ▲                                                                             |                  |  |
|                                                                                                    | DINAMICO                                                                                                    | ▼ 0 ▲                                                                             |                  |  |
|                                                                                                    | DINAMICO FUTURO RESPONSABILE                                                                                                    | ▼ 51 ▲                                                                            |                  |  |
|                                                                                                    | BILANCIATO RISCHIO CONTROLLATO                                                                                                    |                                                                                   |                  |  |
|                                                                                                    | PERCENTUALE TOTALE: 100                                                                                                    | ×.                                                                                | •                |  |
|                                                                                                    |                                                                                                    |                                                                                   |                  |  |
| INFORMATIVA E CONFE                                                                                                    | RMA MODIFICA COMPARTO                                                                                                    |                                                                                   |                  |  |
| In base alla normativa del Fondo è possibile variare i comparti d'investimento della posizione maturata ("passato") decorso un periodo di permanenza minima di un anno dal momento dell'adesione (tale vincolo non<br>La variazione del profilo di investimento dei contributi ("futuro"), può essere effettuata contestualmente o in momenti diversi rispetto alla variazione della posizione maturata ("passato"), comunque con un intervallo m<br>Gli switch delle posizioni interamente "gestite in quote" (comparti finanzian) sono elaborati con valore quota del mese di richiesta purché la disposizione web sia effettuata entro il giorno 20 del mese; in caso contrari<br>Gli switch delle posizioni con riduzione degli investimenti in comparti gestiti in polizze di ramo I, III e V (comparti assicurativi gestiti "non in quote") saranno perfezionati con la prima elaborazione quota utile in rela<br>consolidamento delle riserve matematiche. | opera per gli iscritti in forma tacita) o dalla precedente variazione.<br>inimo di tre mesi tra una modifica dei flussi futuri e l'altra.<br>o l'elaborazione verrà effettuata con il valore quota del mese successivo.<br>zione alle tempistiche di accredito della liquidità da parte delle compagnie di assicurazione ed alla sospensiva prevista per | il periodo da dicembre a febbraio, dalle stesse compagnie di assicurazione per mo | otivi tecnici di |  |
| CONFERMA M                                                                                                    |                                                                                                    |                                                                                   |                  |  |

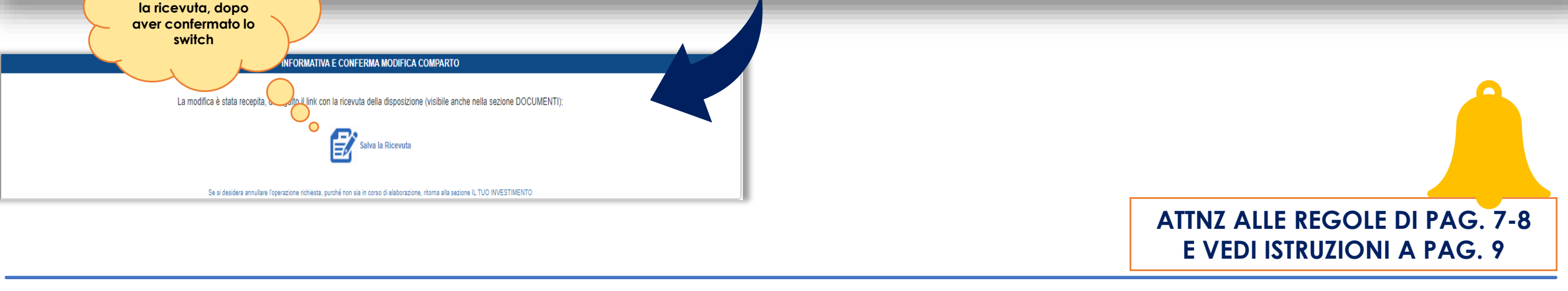

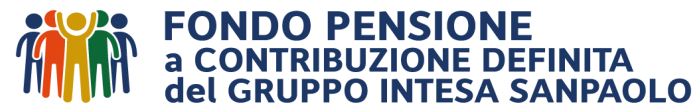

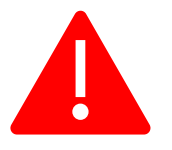

In caso si stia diminuendo una parte di investimento su un comparto assicurativo ramo I, III e V appare il seguente avvertimento:

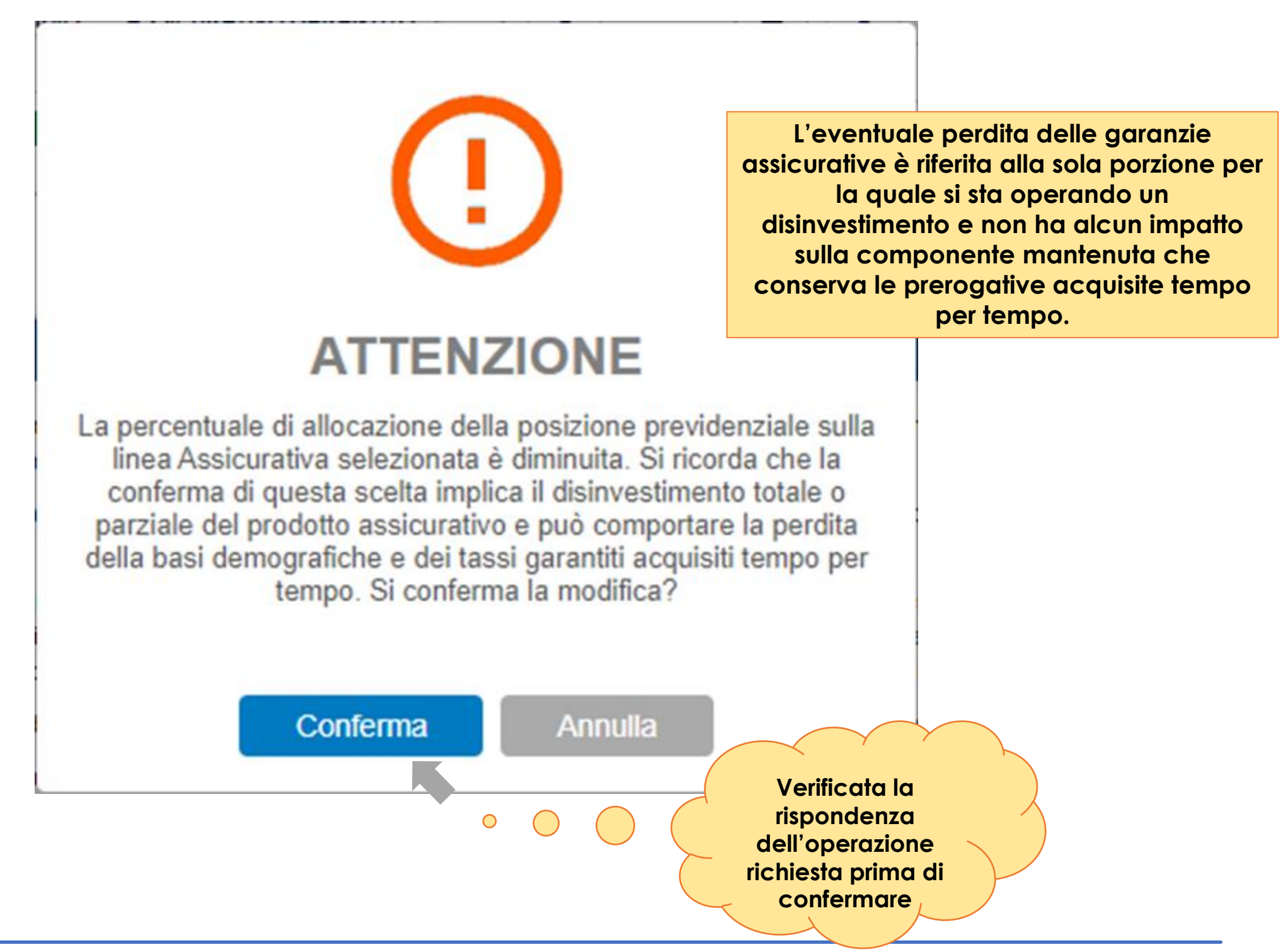

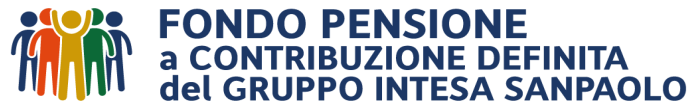

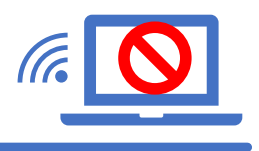

Per effettuare lo switch della parte destinata alla R.I.T.A.

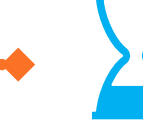

Devono trascorrere 12 mesi dalla richiesta di attivazione.

al Fondo, tramite il FORM MAIL

Occorre richiedere l'apposito modulo

Considerata la particolarità della R.I.T.A. che prevede un pagamento ricorrente, non è possibile garantire quanto previsto a pag. 7. Lo switch potrebbe essere effettuato con valore quota ulteriormente successivo se vi è in corso il disinvestimento della rata, facendo anche eventualmente slittare quelle restanti, con riformulazione dello scadenziario.

Switch della posizione intestata ad un minore <18

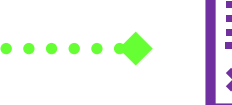

Occorre richiedere l'apposito modulo al Fondo, tramite il <u>FORM MAIL</u>

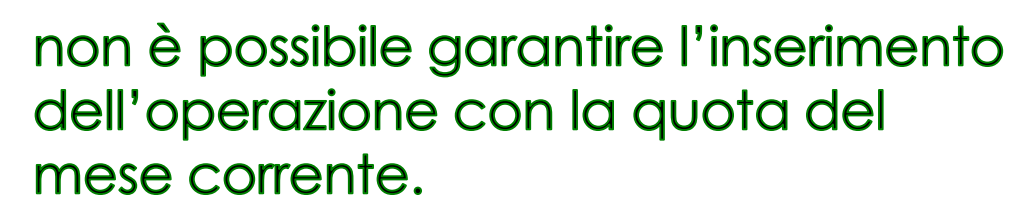

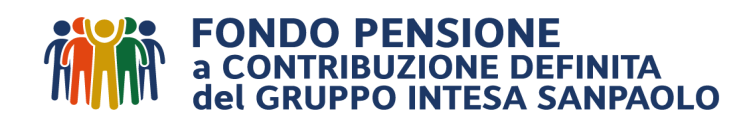

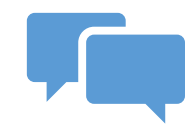

Per eventuali richieste di chiarimento, è disponibile, come di consueto, il servizio di Call Center:

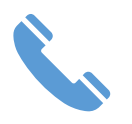

tel. 0422 – 1745996 (attivo da lunedì a venerdì dalle 08:30 alle 13:00 e dalle 14:00 alle 16:00);

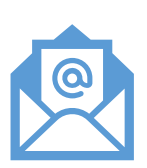

mail: utilizzare l'apposito **FORM MAIL** disponibile sul sito del Fondo alla sezione «Contatti».

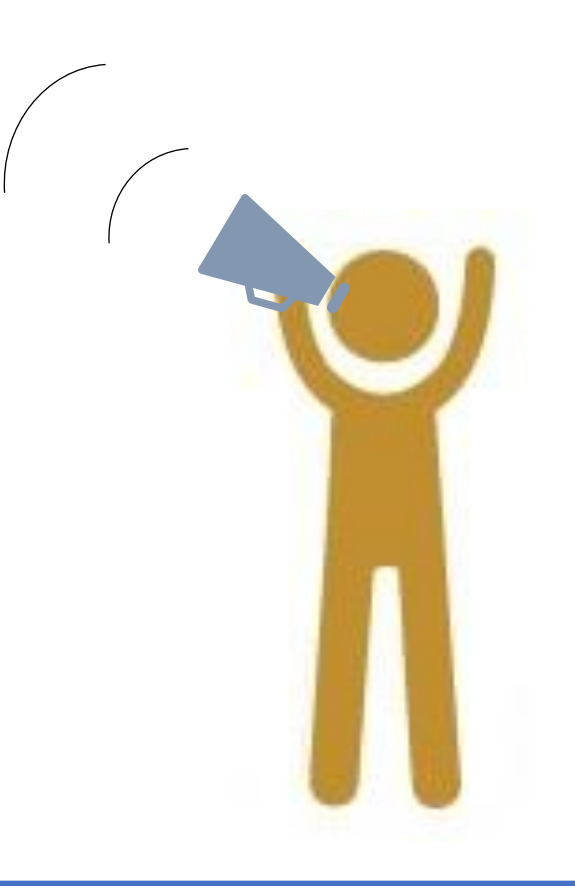

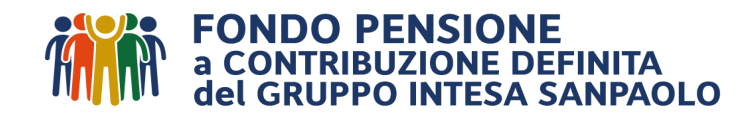